## Office 365 products Installation Guide

The following instructions will guide you in the installation process of **Office 365** on your PC or personal devices

1. Login to your email inbox and **Click on the 9 dots** on the left-hand side.

| Mail - SAC Student - Outlook × +             |                         |       | - a ×                 |
|----------------------------------------------|-------------------------|-------|-----------------------|
| ← → C  a outlook.office365.com/mail/inbox    |                         | ۲     | x • • •               |
| III Outlook 🔎 Search                         | 🖡 🐵 ? •                 | 🤔 Q   | SAC Student           |
| New message                                  |                         |       |                       |
| ✓ Favorites Inbox ★                          |                         |       |                       |
|                                              | Click here to see Apps. |       |                       |
| ➢ Sent Items                                 |                         |       |                       |
| Ø Drafts                                     |                         |       |                       |
| Add favorite                                 |                         |       |                       |
| ✓ Folders                                    |                         |       |                       |
| 🖾 Inbox                                      |                         |       |                       |
| 🖉 Drafts                                     |                         |       |                       |
| ▷ Sent Items                                 |                         |       |                       |
| Deleted Items                                |                         |       |                       |
| S Junk Email                                 |                         |       |                       |
| Archive                                      |                         |       |                       |
| Notes     You're all caught up.              |                         |       |                       |
| Conversation Hist                            |                         |       |                       |
| New folder                                   |                         |       |                       |
| ✓ Groups                                     |                         |       |                       |
| New group                                    |                         |       |                       |
| Discover groups                              |                         |       |                       |
| Manage groups                                |                         |       |                       |
|                                              |                         |       |                       |
| ■ ク ロ 0 日 0 日 10 0 0 0 0 0 0 0 0 0 0 0 0 0 0 |                         | ~ 🖬 🤇 | 12:12 PM<br>5/21/2020 |

#### 2. Click on Office 365.

| G Mai - SAC Student - Cutlook x +                                                                                                    | - 8 ×                   |
|----------------------------------------------------------------------------------------------------|-------------------------|
| ← → C 🔒 outlookoffice365.com/mail/inbox                                                                                                    | • 🖈 🕶 🕒 :               |
| III Office 365 -                                                                                                    | 🛱 🛞 ? 🖑 💭 SAC Student 🕵 |
| Apps Click here to install Office 365.                                                                                                    |                         |
| 💽 Outlook 🔿 OneDrive                                                                                                    |                         |
| 🔃 Word 💽 Excel                                                                                                    |                         |
| PowerPoint 10 OneNote                                                                                                    |                         |
| 🥵 SharePoint 🛛 🧃 Teams                                                                                                    |                         |
| sa Sway                                                                                                    |                         |
| All apps ->                                                                                                    |                         |
| Documents   Deciments   Deciments | 121204                  |
|                                                                                                    | ^ 9 d0 12:13 PM €2      |

#### 3. Click on Install Office.

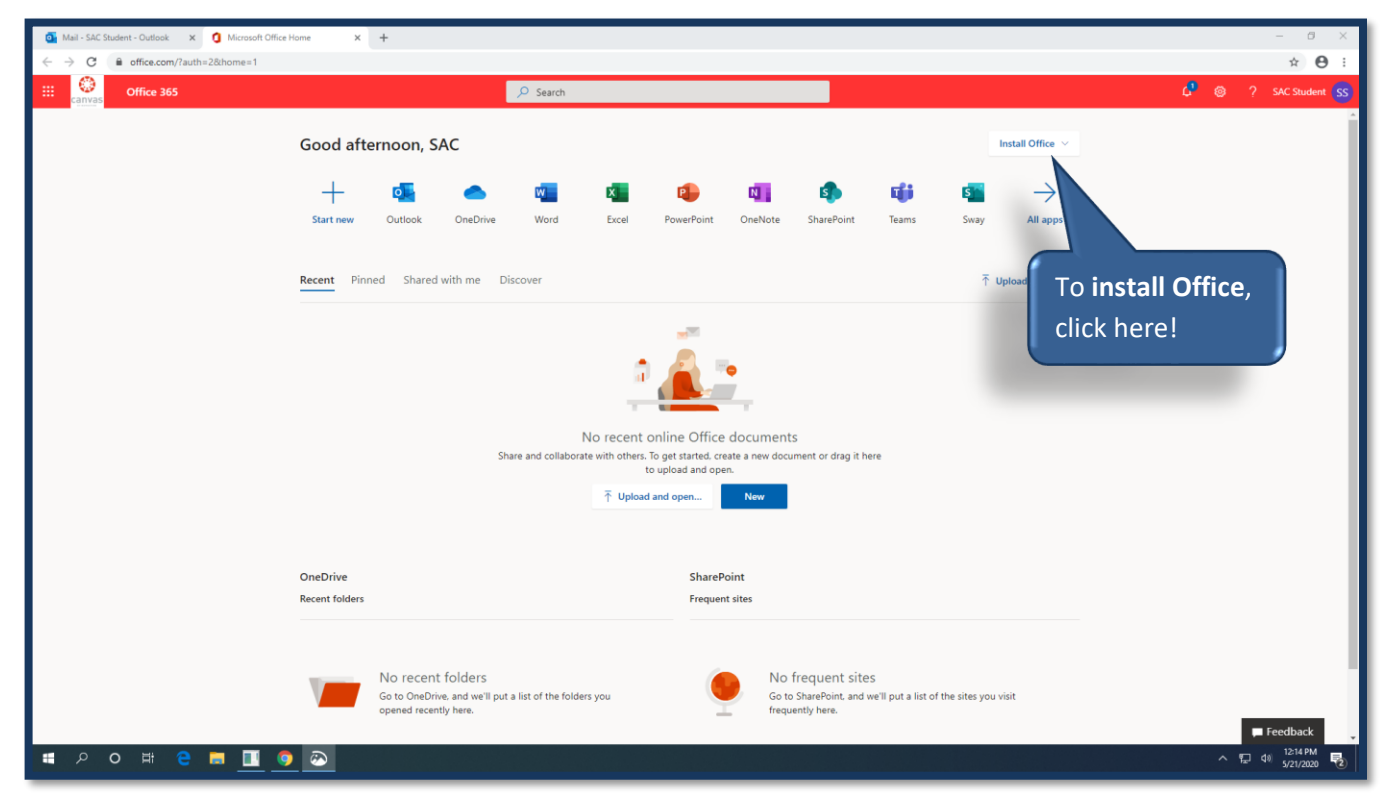

#### 4. Click on Office 365 Apps.

| ← → C         e office.com//auth=2&home=1         ©           III         Office 365                  | ★ ⊖ :        |
|----------------------------------------------------------------------------------------------------|--------------|
| III 😳 Office 365 🖉 Search 🖉 💿 ? s                                                                     | C Student    |
|                                                                                                    | c student as |
| Cood afternoon, SAC </td <td></td>                                                                    |              |
| OneDrive SharePoint<br>Recent folders Frequent sites                                                  |              |
| No recent folders<br>Go to OneDrive, and we'll put a list of the folders you<br>opaned recently here. | dback        |

#### 5. Click Yes.

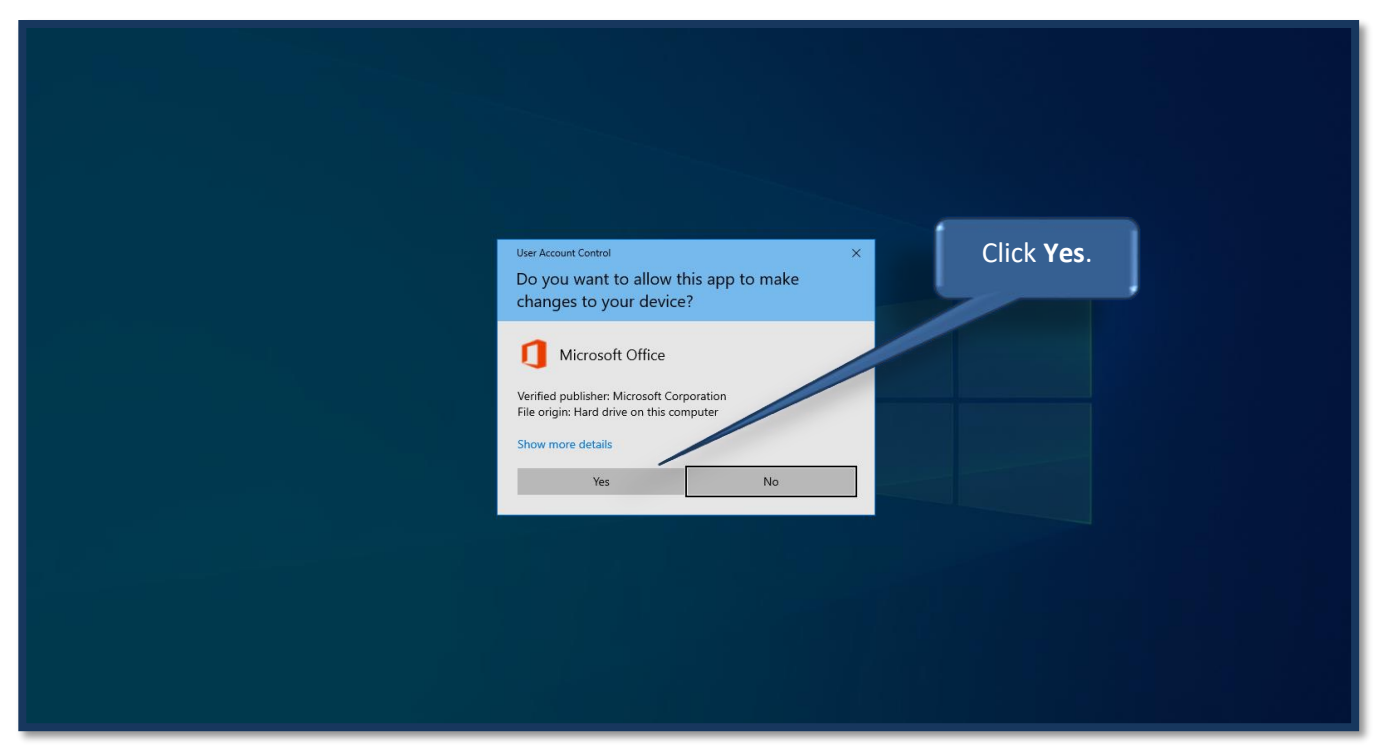

#### 6. Click on the Setup.

| Mail - SAC Student - Outlook 🗙 🧿 Microsoft Office | Home X +                                                                                                    | - a ×                |
|---------------------------------------------------|----------------------------------------------------------------------------------------------------|----------------------|
| ← → C                                             |                                                                                                    | ⊙ ☆ ⊖ :              |
| III Canvas Office 365                             | ${\cal P}$ Search                                                                                                    | 🖓 🐵 ? SAC Student SS |
|                                                   | Good afternoon, SAC Install Office ~                                                                                                    | i i                  |
|                                                   | + ₫ 	 ₩ ₩ ₩ ₩ ₩ ₩ All apps                                                                                                    |                      |
| Click on the Set                                  | Pinnet       Image: Setup       Image: Setup       Image: Se                                                                                                    |                      |
|                                                   | Close       Need help installing?         OneDrive       SharePoint         Recent folders       Frequent sites         No recent folders       So to OneDrive, and we'll put a list of the folders you         Go to OneDrive, and we'll put a list of the folders you       So to SharePoint, and we'll put a list of the sites you visit to number to research to research | Feedback .           |
| U Setup.Def.erf.uc_0exe ∧<br>                     |                                                                                                    | Show all ×           |

#### 7. Wait while office downloads.

| 🧕 Mail - SAC Student - Outlook 🗙 🧯 Microsoft Office Home 🗙            | +                                                                                                    | – 8 ×                                           |
|-----------------------------------------------------------------------|----------------------------------------------------------------------------------------------------|-------------------------------------------------|
| $\leftrightarrow$ $\rightarrow$ C $\bullet$ office.com/?auth=2&home=1 |                                                                                                    | ⊕ ☆ 🖰 :                                         |
| III canvas Office 365                                                 |                                                                                                    | 🗘 🚳 ? SAC Student SS                            |
| Good afternoon, SAC<br>Just a<br>Start new<br>Recent Pinned           | Microsoft X<br>Microsoft Person Person Person View Person View Person View View View View View View View View | Install Office V<br>All apps<br>upload and open |
| OneDrive<br>・・・・・・・・・・・・・・・・・・・・・・・・・・・・・・・・・・・・                      | SharePoint                                                                                                    | ■ Feedback<br>へ ① 短 40 1233 PM<br>5/21/2020 見)  |

8. After the installation is complete, click the **Close** button..

| o Mail - SAC Student - Outlook 🗙 🧯 Microsoft Office                 | Home × +                                                                                                    | - 0 ×                                                              |
|---------------------------------------------------------------------|----------------------------------------------------------------------------------------------------|--------------------------------------------------------------------|
| $\leftrightarrow$ $\rightarrow$ C $($ office.com/?auth=2&home=1     |                                                                                                    | ⊕ ☆ 🕒 :                                                            |
| III Office 365                                                      | Dearch                                                                                                    | G <sup>®</sup> ⊗ ? SAC Student <mark>SS</mark>                     |
| Good aftern<br>+<br>Start new<br>Click the Close but<br>Recent Pint | oon, SAC<br>Just a<br>Con.<br>Con.<br>Con.<br>Volume all set! Office is insta<br>to you want office is insta<br>to you want office is insta<br>to you want office is insta<br>to you want office is insta | Install Office ~<br>All apps<br>pload and open<br>alled now<br>25. |
| OneDrive                                                            | SharePoint                                                                                                    | Feedback<br>∧ ₽ 40 1244 PM<br>5/21/2020 ₽                          |

9. Open Microsft Word and verify your E-mail.

|                      |                                                            | Word                                                                         | Sign in 🙂 🙁 ? — 🗇 🗙                                               |
|----------------------|------------------------------------------------------------|------------------------------------------------------------------------------|-------------------------------------------------------------------|
| Word                 | Good afternoon                                             |                                                                              |                                                                   |
| Ope<br>your<br>click | n WORD and verify<br>r SAC e-mail. Then,<br>t on Continue. | Hello SAC, welcome to Office<br>Sign in to activate Office with this account | ×<br>e Modern chronologic<br>More templates →<br>More documents → |
| Account              |                                                            |                                                                              |                                                                   |
| Feedback             |                                                            |                                                                              |                                                                   |
| Options              |                                                            |                                                                              |                                                                   |
| <b>م ا</b>           | Ħ C = II O 🐼 II                                            | <u>w</u>                                                                     | ∧ ഈ 40) 1246 PM<br>5/21/2020 ♥                                    |

### 10. Verify your E-mail and click Next.

|                     |                                                         | Word                              |                | Sign in                               | 🙂 🙁 ? – 🗗 🗙                      |
|---------------------|---------------------------------------------------------|-----------------------------------|----------------|---------------------------------------|----------------------------------|
| Word                | Good afternoon                                          |                                   |                |                                       |                                  |
| ∩<br>Home           | Take a tour                                             | Microsoft                         |                | list your for<br>Table of<br>contents |                                  |
|                     | Blank document Welcome to Word                          | Activate Office                   | pshot calendar | Insert your first table               | Modern chronologic               |
| New                 |                                                         | SACStudent@my.staugustine.edu     |                |                                       | More templates $\rightarrow$     |
|                     | Search                                                  | No account? Create one!           |                |                                       |                                  |
|                     | Recent Pinned Shared with Me                            |                                   |                |                                       |                                  |
| Open                | □ Name                                                  | Next                              |                | Date modified                         |                                  |
| M<br>co             | ake sure the e-mail is<br>rrect and click <b>Next</b> . |                                   |                | -speenue II                           | More documents $\rightarrow$     |
| Account             |                                                         | ©2020 Microsoft Privacy statement |                |                                       |                                  |
| Feedback<br>Options |                                                         |                                   |                |                                       |                                  |
| • A O               | # C = <u>II O O = "</u>                                 |                                   |                |                                       | へ EP div 12:46 PM<br>5/21/2020 見 |

### **11.** Enter your password.

|            |                   |                | Word                          |                   | Sign in                               | 🙂 😕 ? — 🗆 🗙                                                                                                    |
|------------|-------------------|----------------|-------------------------------|-------------------|---------------------------------------|----------------------------------------------------------------------------------------------------|
| Wo         | rd Good afternoon | )              |                               |                   |                                       |                                                                                                    |
|            |                   |                |                               | ×                 |                                       |                                                                                                    |
| Enter you  | ur password and   | Take a to      |                               |                   | Inst you fire<br>Table of<br>contents | 107 SQLMP AM<br>107 SQLMP AM<br>107 SqL<br>107 SqL<br>10 |
| click on S | Sign in.          | Welcome to     |                               |                   | Insert your first table               | Modern chronologic                                                                                                    |
| Ne         |                   |                | Microsoft                     |                   |                                       |                                                                                                    |
|            |                   |                | sacstudent@my.staugustine.edu |                   |                                       | More templates $\rightarrow$                                                                                                    |
|            | D Search          | Sharod with Mo | Enter password                |                   |                                       |                                                                                                    |
|            |                   |                |                               |                   |                                       |                                                                                                    |
| Op         | en 🔄 Name         | Project?       | Forgot my password            |                   | Date modified                         |                                                                                                    |
|            | E E               | TOJECIZ        | Sign in with another account  |                   | September 11                          |                                                                                                    |
|            |                   |                | Sign in                       |                   |                                       | More documents $\rightarrow$                                                                                                    |
|            |                   |                |                               |                   |                                       |                                                                                                    |
|            |                   |                |                               |                   |                                       |                                                                                                    |
|            |                   |                |                               |                   |                                       |                                                                                                    |
| Acco       | unt               |                | Terms of use Privat           | cy & cookies ···· |                                       |                                                                                                    |
| Feedb      | back              |                |                               |                   |                                       |                                                                                                    |
| Optio      | ons               |                |                               |                   |                                       |                                                                                                    |
|            |                   |                |                               |                   |                                       | 12:47 PM                                                                                                    |
| ۶ <b>۳</b> |                   | <u> </u>       |                               |                   |                                       | ^ 및 ⊕ 5/21/2020 <b>€</b>                                                                                                    |

#### 12. Click on Yes.

|      |                    |                       | Word                                                                                                    | Sign in 🙂 🙁 ? — 🗇 🗙                               |
|------|--------------------|-----------------------|----------------------------------------------------------------------------------------------------|---------------------------------------------------|
|      | Word               | Good afternoon        |                                                                                                    |                                                   |
|      | Home               | Blank document Welcom | Use this account everywhere on your device<br>Windows will remember your account and make it easier to sign in to apps and<br>websites. You won't have to enter your password each time you access your<br>organization's resources. You may need to allow them to manage certain settings on<br>your device. | Insert your first table                           |
| Clic | ck on <b>Yes</b> . | D Search              | Allow my organization to manage my device                                                                                                    | More templates 🤝                                  |
|      | Open               | Linux Sectiny         |                                                                                                    | Date modified<br>September 11<br>More documents → |
|      |                    |                       | This app only<br>Yes                                                                                                    |                                                   |
|      | Feedback           |                       |                                                                                                    |                                                   |
|      | Options            | H C 🗖 🚺 🧿 🐼 🗉         | 1 <u>M</u>                                                                                                    | ∧ 12-48 PM <b>₹</b> 2)                            |

#### 13. Click on Done.

|      |                    |                              | Word                                                                                                    | Sign in 🙂 🙁 ? — 🗇 🗙                                  |
|------|--------------------|------------------------------|----------------------------------------------------------------------------------------------------|------------------------------------------------------|
|      | Word               | Good afternoon               |                                                                                                    |                                                      |
| Clic | k on <b>Done</b> . | Blank document Welcom        | You're all set! We've added your account successfully. You now have access to your organization's apps and services. | Insert your first table                              |
|      | New                | Search                       |                                                                                                    | More templates $ ightarrow$                          |
|      |                    | Recent Plined Share          |                                                                                                    |                                                      |
|      | Open               | Name Linux Security Project2 |                                                                                                    | Date modified September 11                           |
|      | Account            |                              | Done                                                                                                    | More documents $ ightarrow$                          |
|      | Feedback           |                              |                                                                                                    |                                                      |
|      | Options            |                              |                                                                                                    |                                                      |
|      | ा २ ०              | 🗏 🤤 🗮 🚺 📀 📟                  | <u> </u>                                                                                                    | ^ 및 d⊮ <mark>1249 PM </mark><br>5/21/2020 <b>₹</b> 2 |

#### **14.** Click on **Accept** to activate the license.

|   |                     |                  | Word                                                                                                    | SAC Student SS (2) (2) (2) (2) (2) (2) (2) (2) (2) (2)                                                                                                    |
|---|---------------------|------------------|----------------------------------------------------------------------------------------------------|----------------------------------------------------------------------------------------------------|
|   | Word                | Good afternoon   |                                                                                                    |                                                                                                    |
|   | ₩<br>Home           |                  | Microsoft                                                                                                 | X The second second sec |
| ſ | Click on <b>D</b>   | bne.             | Accept the license agreement                                                                              | e Modern chronologic                                                                                                    |
|   |                     | Search<br>Recent | This product also comes with Office Automatic Updates.                                                    | More templates $ ightarrow$                                                                                                    |
|   | Open                | Name             | Learn more By selecting Accept, you agree to the Microsoft Office License Agreement <u>View Agreement</u> |                                                                                                    |
|   |                     |                  | Accept                                                                                                    | More documents →                                                                                                    |
|   | Account             |                  |                                                                                                    | to use Office 365.                                                                                                    |
|   | Feedback<br>Options |                  |                                                                                                    |                                                                                                    |
|   | o م 🕽               | 🗏 e 🗖 🚺 🧿 🖉      |                                                                                                    | ^ 및 d₀ <sup>12,49</sup> PM <b>목</b> )                                                                                                    |

If you have any questions or **issues installing Office 365**, please contact our IT department at **773-878-3855** or send us an email to: **helpdesk@staugustine.edu**